# **KVL 4000**

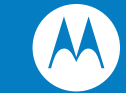

## Guia de Início Rápido do MC55 (72-108862)

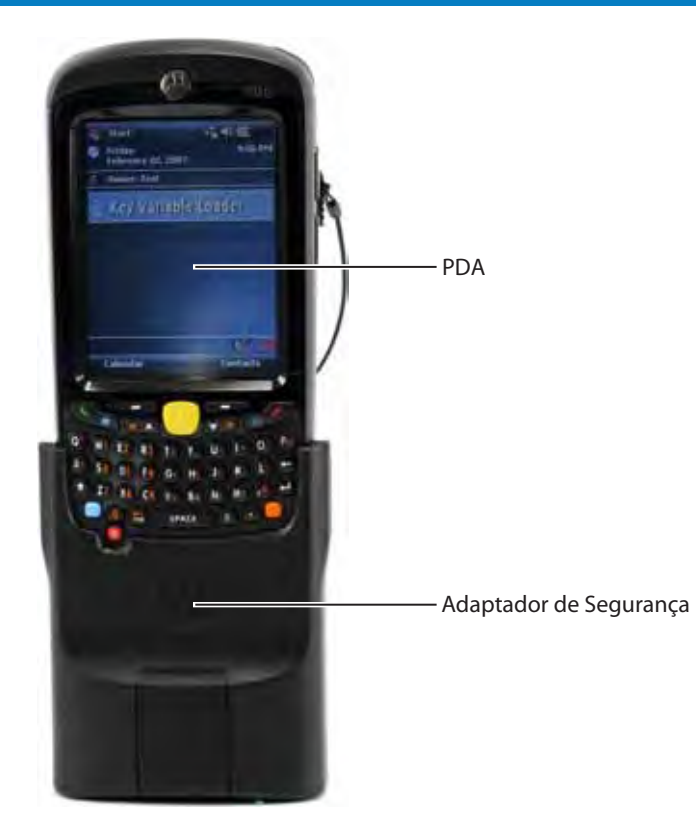

### Navegando pela Interface do Usuário

- É possível navegar pela interface do usuário do KVL e executar operações fazendo o seguinte:
- Selecionando itens de lista, botões e guias
- Inserindo dados
- Arrastando controles deslizantes
- Percorrendo listas

Você pode navegar pela interface do usuário do KVL usando o dedo. Outra opção é usar a caneta digitalizadora na lateral do PDA ou pressionar os controles fixos no PDA

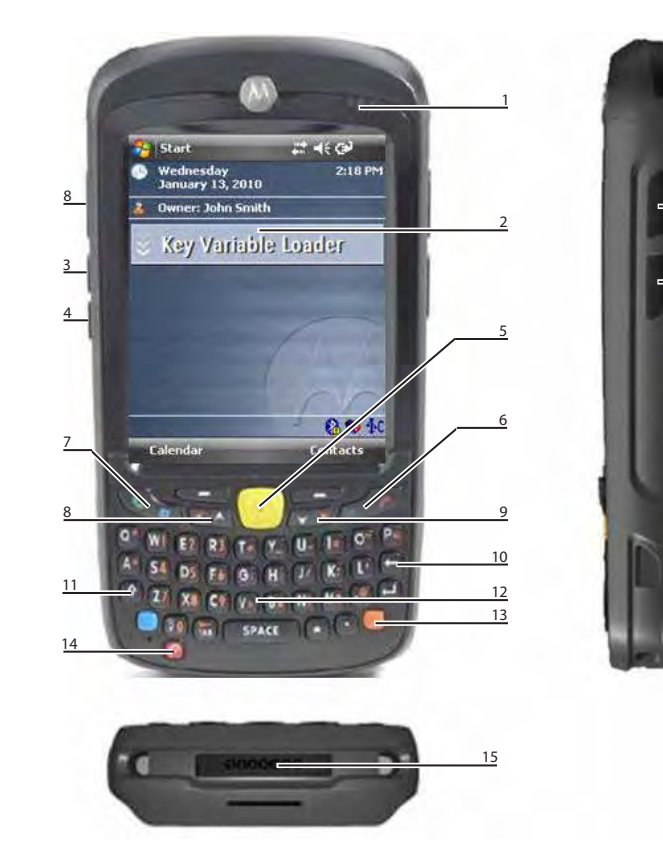

1 LED de Status de Carregamento/Bateria: pisca enquanto a bateria é carregada, permanecendo sólido quando a bateria fica totalmente carregada.

- 2 Tela sensível ao toque: navegue pela interface do usuário tocando nos itens ou arrastando-os na tela.
- 3 Tecla para Aumentar o Volume: pressione para aumentar o volume dos sons do KVL.
- 4 Tecla para Diminuir o Volume: pressione para diminuir o volume dos sons do KVL.
- 5 Botão de ação: é possível usá-lo no lugar dos dedos para iniciar uma ação.
- 6 Tecla Fim: pressione para retornar à tela principal do KVL.

7 Tecla de Redefinição do Sistema: pressione e segure por 5 segundos para executar uma redefinição. do sistema.

- 8 Tecla lateral de Navegação para Cima: é possível usá-la no lugar dos dedos para rolar uma lista para cima.
- 9 Tecla Lateral de Navegação para Baixo: é possível usá-la no lugar dos dedos para rolar uma lista para baixo.
- 10 Tecla de Backspace: pressione para excluir dígitos inseridos com o teclado do PDA.
- 11 Tecla Shift: pressione duas vezes para acessar e travar letras maiúsculas.
- 12 Teclado do PDA: use para todos os casos em que for necessário digitar texto alfanumérico.
- **13 Tecla Laranja**: pressione-a duas vezes para acessar e travar a camada secundária de caracteres.
- 14 Botão Liga/Desliga: pressione para ligar ou desligar o KVL; pressione e segure por cinco segundos para reinicializar.
- 15 Conector de E/S: use para conectar o PDA ao Adaptador de Segurança.
- 16 Caneta Digitalizadora: é possível usá-la no lugar dos dedos para tocar em itens na tela e arrastá-los.

do hardware

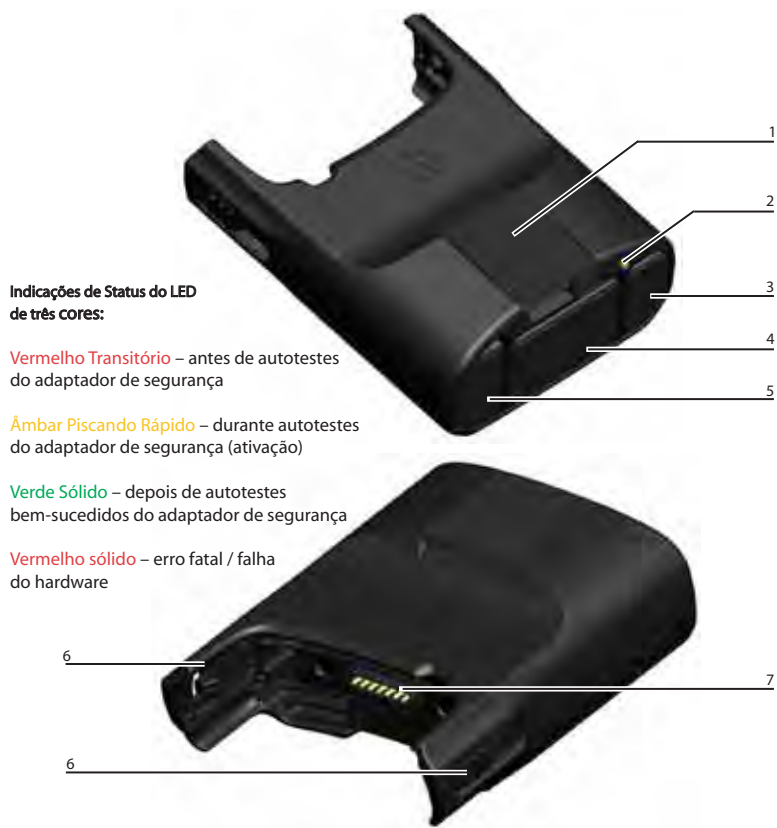

1 Porta de carregamento de chaves: serve como interface para todos os dispositivos de destino, para operações de upgrade e carregamento de chaves.

2 LED de três cores: serve como indicador de status de diagnóstico para o KVL.

3 Porta de Carregamento: conecte o carregador para carregar a bateria do PDA.

4 Porta DB9 (RS-232); serve como interface para;

- um PC/Impressora, para a transferência/impressão de registros de log - um rádio que fornece chaves de autenticação - um rádio, para o gerenciamento de chaves OTAR Tático - o Cabecote do Controle Remoto de um rádio móvel - um KMF (conexão de modem serial e direta)

(AuC, Authentication Center).

até que ambas figuem presas.

de Segurança é o PDA).

5 Portas USB: serve como interface para todos os adaptadores de expansão usados pelo KVL, assim como um modem USB para comunicação com o KMF ou o USB do adaptador Ethernet para comunicação com a Central de Autenticação

6 Abas de Travamento: conecte o Adaptador de Segurança ao PDA e deslize as duas abas de travamento para cima,

7 Portas de Interface do PDA: atua como interface para qualquer host conectado (o host primário do Adaptador

**1.** Conecte o PDA e o Adaptador de Segurança, conforme mostrado abaixo:

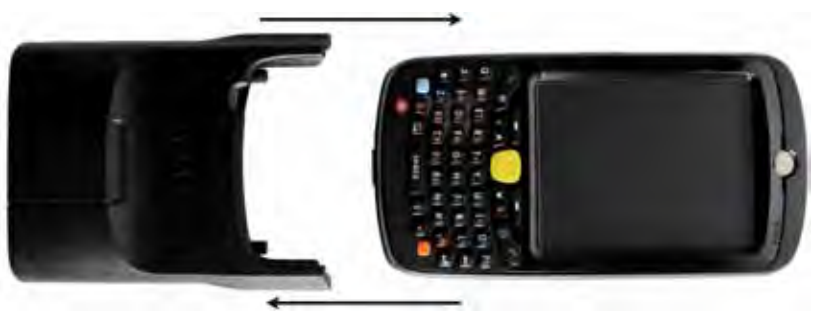

2. Para prender o Adaptador, deslize as abas de travamento totalmente para cima até sentir um clique, o que indica que elas estão na posição de travamento. Se qualquer uma das abas não estiver na posição de travamento, um ponto laranja ficará visível.

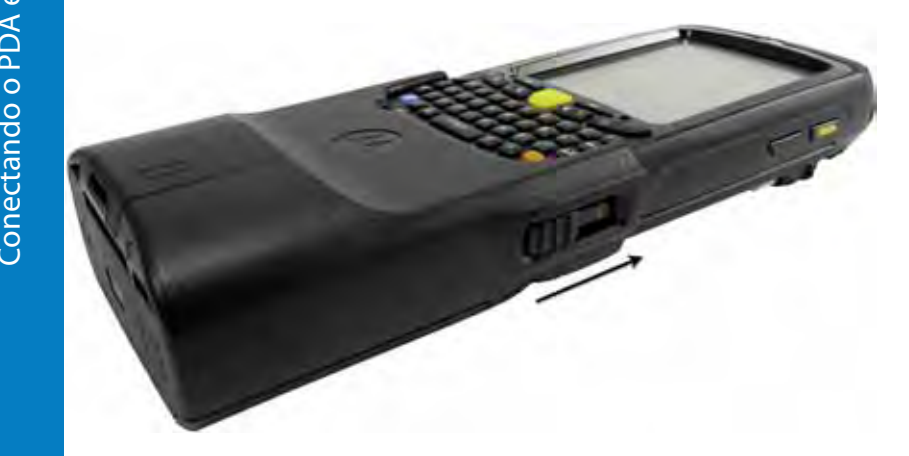

Atenção: lembre-se sempre de sair do aplicativo KVL antes de desconectar o Adaptador de Segurança. Caso contrário, você poderá perder o trabalho não salvo ou gerar dados corrompidos.

Observação: para obter instruções sobre como inserir a bateria, consulte o Guia do MC55 de Início Rápido.

1. Conecte uma extremidade do Cabo de Linha CA à fonte de energia e conecte a outra extremidade à fonte de alimentação. 2. Conecte a fonte de alimentação ao KVL através da Porta de Carregamento no Adaptador de Segurança.

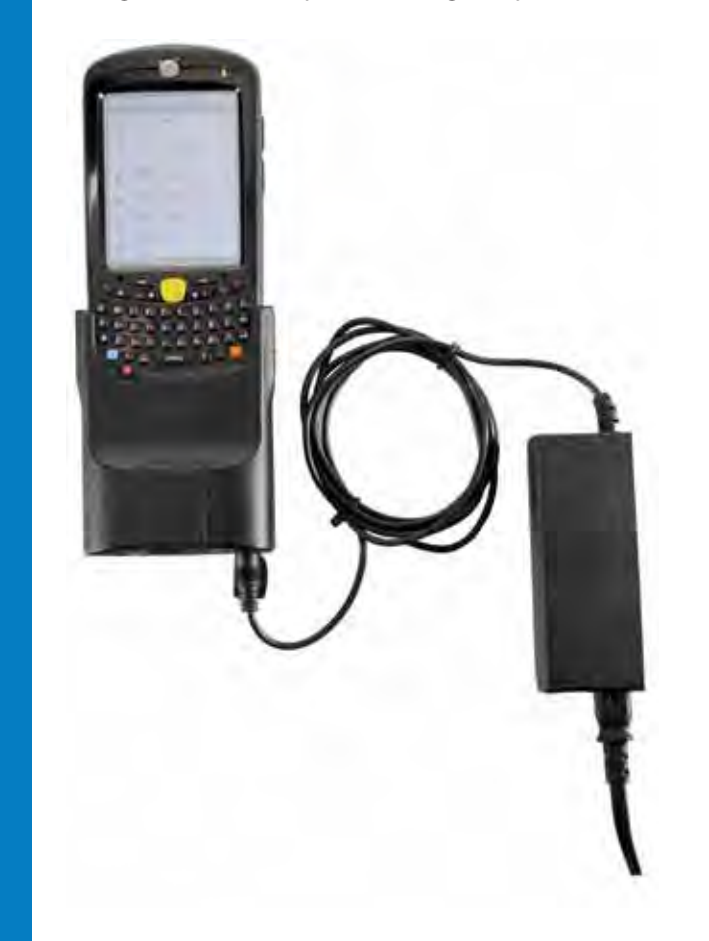

Observação: o LED do meio no PDA pisca para indicar que o KVL está sendo carregado. Quando o dispositivo estiver totalmente carregado, o LED ficará constante.

### Conecte dois KVLs usando o cabo de KVL para KVL.

Observação: o KVL 4000 também é compatível com os modelos anteriores do KVL.

Conecte o KVL e o dispositivo de destino usando um cabo apropriado de carregamento de chaves e um adaptador (se necessário).

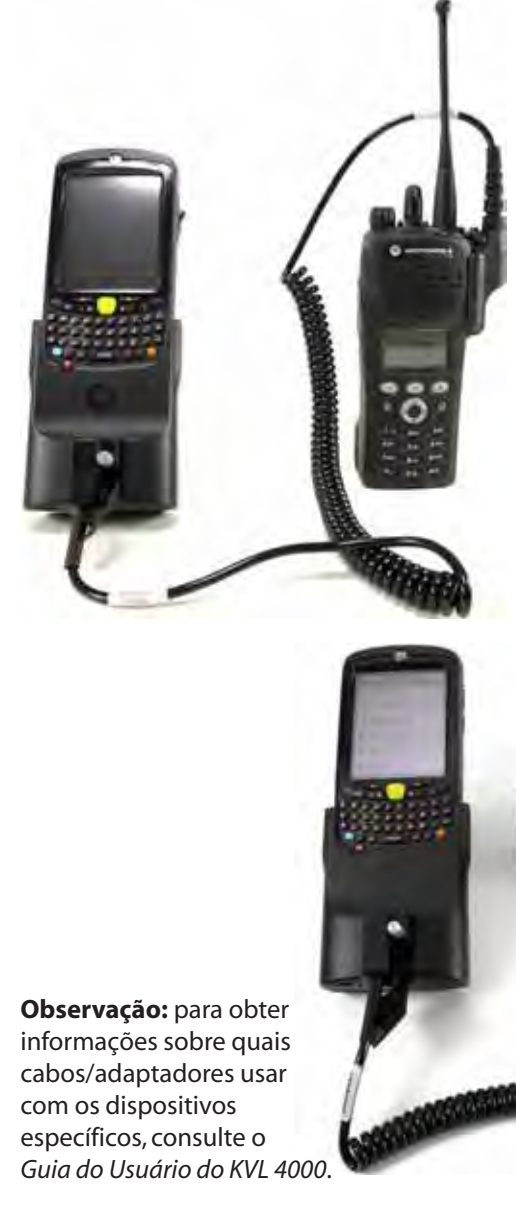

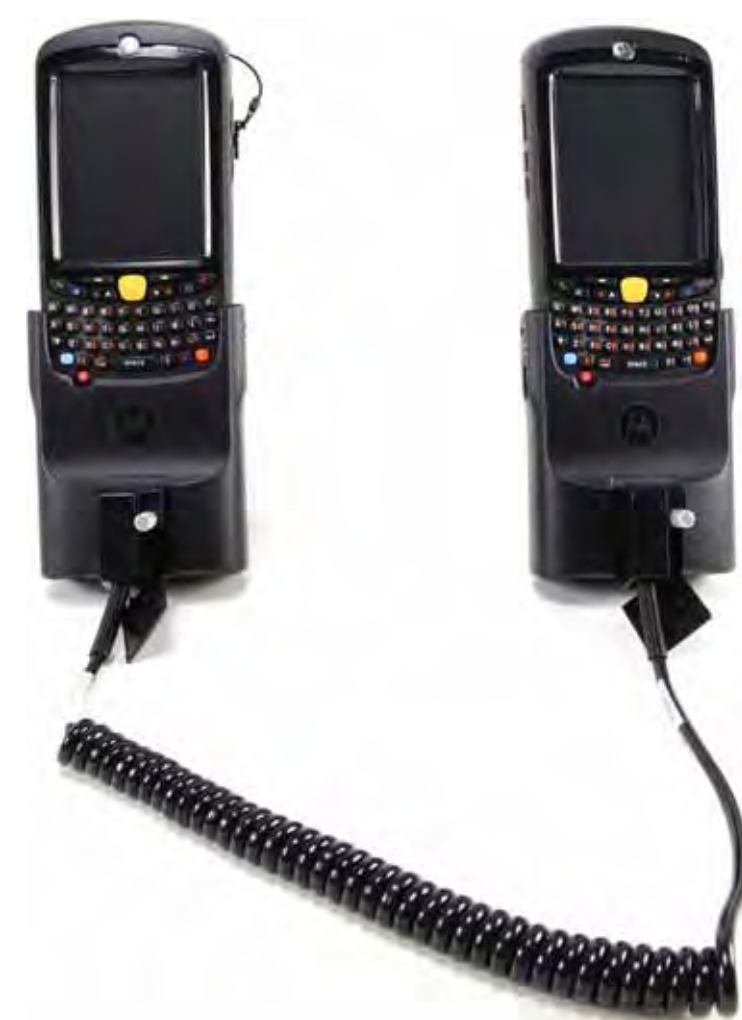

### Referências

Os documentos a seguir complementam as informações contidas neste guia:

- Guia do Usuário do Carregador Variável de Chaves KVL 4000 SECURENET Avançado
- Guia do Usuário do Carregador Variável de Chaves KVL 4000 ASTRO 25
- Guia do Usuário do Carregador Variável de Chaves KVL 4000 Autenticação de Rádio
- Guia de Início Rápido do MC55
- Guia do Usuário do Assistente Digital Corporativo MC55
- Guia do Usuário do Carregador Variável de Chaves 3000 Plus
- Guia do Usuário para Upgrade da FLASHPort no KVL 4000

### Entrando em contato com a Motorola

Centro de Suporte para Sistemas (SSC, System Support Center) da Motorola:

- América do Norte: 800-221-7144
  Internacional: 847-576-7300

#### Centro de Suporte para Rádios da Motorolas

- Telefone: 800-247-2346 Fax: 800-318-0281

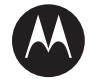

1301 East Algonguin Road, Schaumburg, Illinois 60196, USA O Logotipo e Símbolo MOTOROLA e Stylized M e o logotipo do símbolo estão registrados no Escritório Norte-Americano de Marcas e Patentes. Todos os demais nomes de serviços ou produtos pertencem aos seus respectivos proprietários © Motorola, Inc. 2010

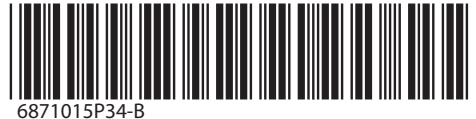

Novembro de 2010

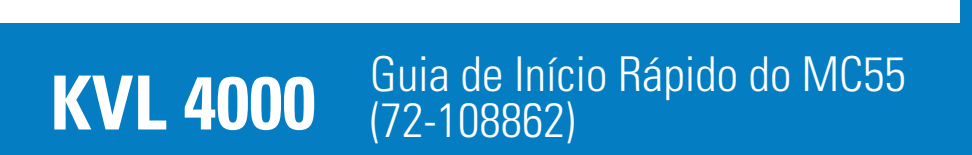

#### 1. No PDA, pressione o botão Liga/Desliga. Resultado: a tela Hoje é exibida:

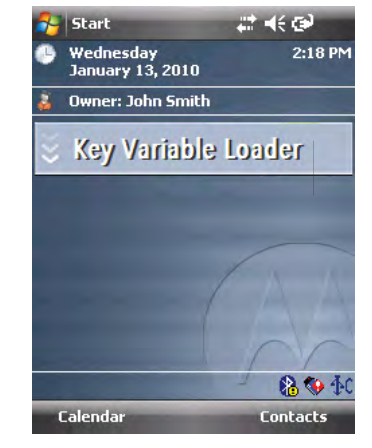

2. Toque no botão Carregador Variável de Chaves. **Resultado:** o aplicativo do KVL é iniciado e a tela principal é exibida em um dos modos disponíveis:

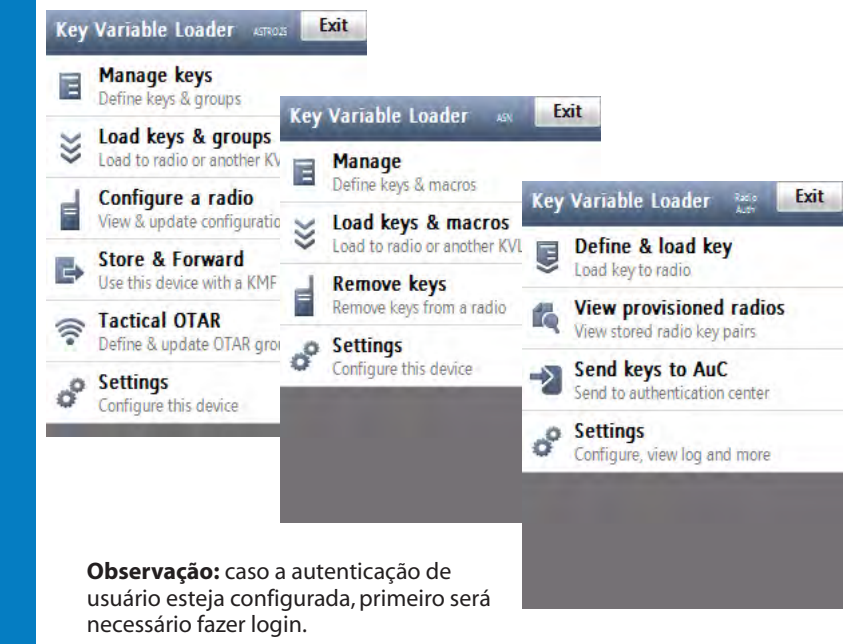

Caso o seu KVL esteja configurado para operar em mais de um modo(SECURENET<sup>®</sup> avançado, ASTRO<sup>®</sup> 25, Autenticação de Rádio), o sistema de menu, funcionalidade e características operacionais serão diferentes, de acordo com o modo de operação que estiver ativado.

1. Na tela principal do KVL, selecione a opcão Configurações -> Sistema. **Resultado:** a tela de **Sistema** é exibida com o modo atual de operação destaçado:

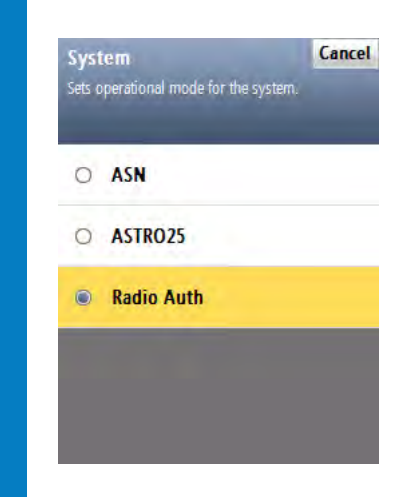

2. Selecione o modo de operação desejado. Resultado: você retorna à tela Configurações. Agora, o KVL opera no modo que você escolheu.

### Executando uma redefinição do sistema

**Importante:** use essa opcão com cautela, pois a redefinição do sistema retornará o KVL ao seu estado original. Todas as configurações serão redefinidas, e todos os dados serão apagados.

**1.** Na tela principal do KVL, selecione a opcão **Configurações** -> **Redefinição do sistema**. 2. Arraste o botão deslizante de **Redefinição do sistema** da esquerda para a direita:

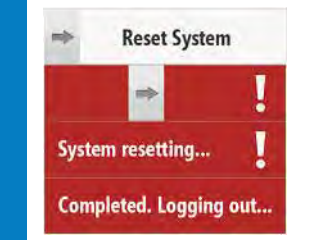

**Observação:** como alternativa, pressione a tecla de **redefinição do sistema** no PDA e segure-a por 5 segundos.

### Saindo do KVL

1. Se ainda não estiver lá, navegue até a tela principal do KVL.

#### . Toque no botão Sair.

Observação: se houver senhas definidas para o KVL o botão indicará a opção de Log off. Resultado: a tela Sair out de Log off será exibida:

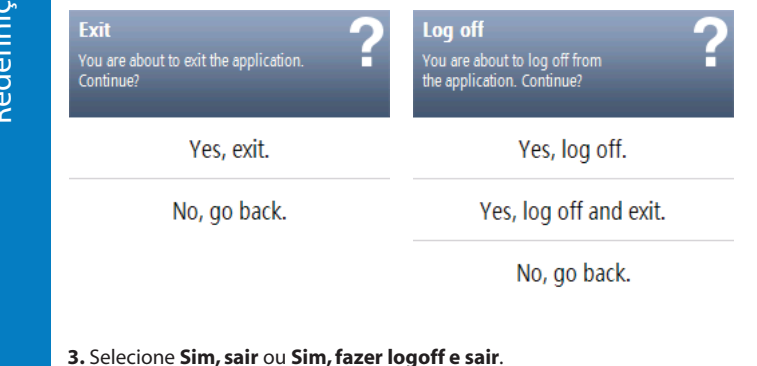

Resultado: o aplicativo é encerrado e a tela Hoie é exibida.

4. Para desligar o dispositivo, pressione o botão Liga/Desliga.

Observação: os mesmos cabos de conexão são usados com os recursos OTAR Tático e Autenticação de Rádio.

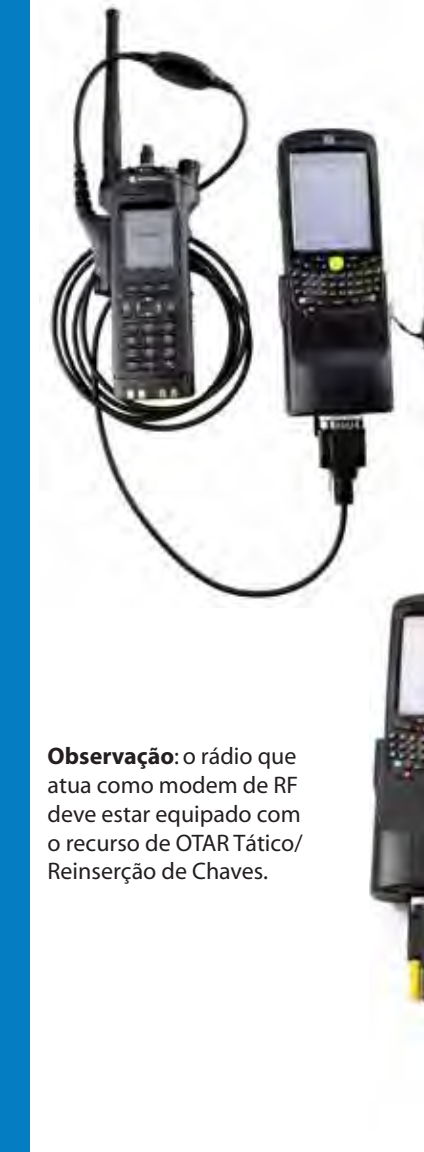

Conecte o KVL e o rádio de destino usando a Porta DB9 do Adaptador de Segurança, um cabo de dados apropriado e um Alterador de Gênero DB9.

**Observação**: para obter informações sobre quais cabos usar com os rádios de destino específicos, consulte o Guia do Usuário do KVL 4000.

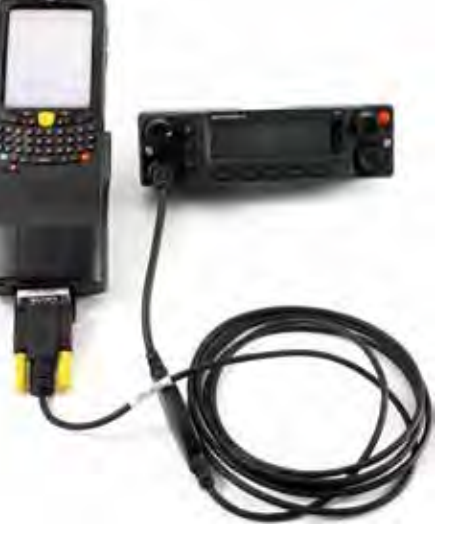

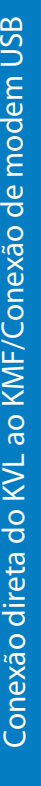

Conexão direta: conecte o KVL ao KMF usando um Cabo de Modem Nulo.

1000

Observação: dependendo do tipo de cabo, talvez seja necessário usar um Alterador de Gênero DB9.

Conexão de modem USB: Conecte a fonte de alimentação

ao KVL e, em seguida, conecte o modem USB à porta USB no KVL.

#### Observação:

- É necessário usar o modelo USB USRobotics<sup>®</sup>.
- Para que a conexão USB funcione, a fonte de alimentação precisa estar conectada ao KVL em todas as ocasiões.

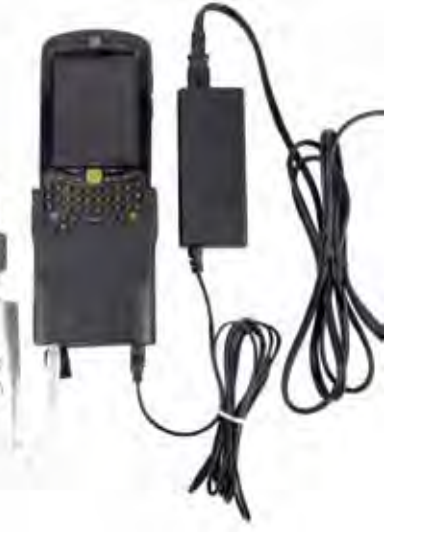

Conecte a fonte de alimentação ao KVL.

2. Conecte o USB do adaptador Ethernet à porta USB no KVL usando os cabos USB MINI-B e Type-A.

3. Conecte o USB do adaptador Ethernet à rede usando o cabo Ethernet.

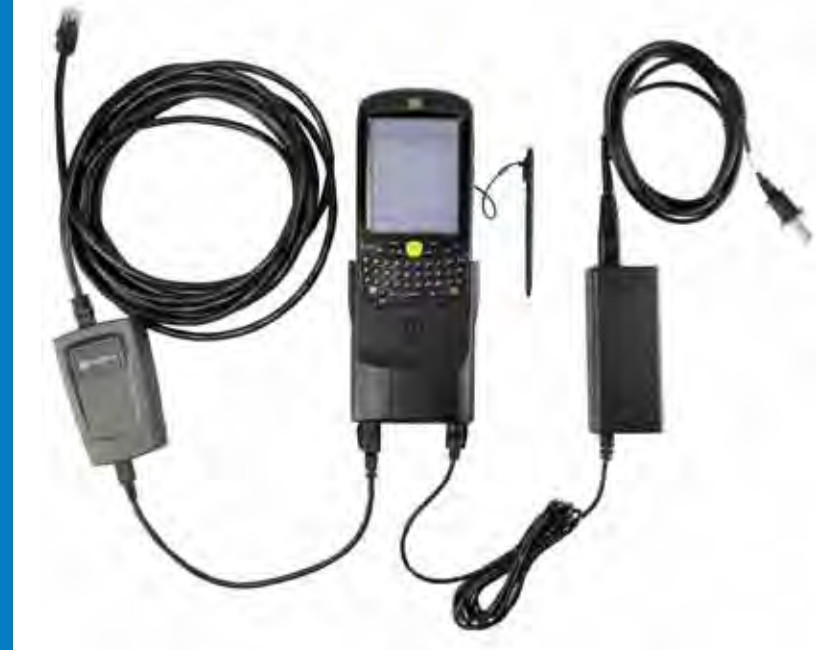

#### Observação:

- É necessário usar o adaptador Ethernet CradlePoint Technology®.

- Para que a conexão USB funcione, a fonte de alimentação precisa estar conectada ao KVL em todas as ocasiões.